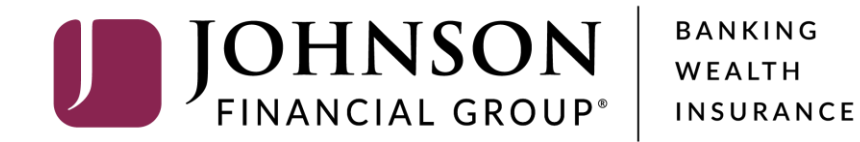

## **ACH Transactions**

For ACH Templates, see separate ACH or Wire Payments using Templates guide For ACH Pass-Thru, see separate ACH Pass-Thru guide

| J        | JOHNSON<br>FINANCIAL GROUP   |                                                                                                    |              | Welcome, Kyle K<br>Last login 10/01/2020 at 1 | asbohm<br>12:25 PM    |
|----------|------------------------------|----------------------------------------------------------------------------------------------------|--------------|-----------------------------------------------|-----------------------|
| Click    | an account tile to view deta | ls and transaction history.                                                                                                    |              |                                               | ×                     |
| <b>4</b> | Home                         | Homo                                                                                                    | A            | Transfer Money Now                            | >                     |
|          | 72) Message Center           | Home                                                                                                    | (L)          | ACH Batch                                     | 3                     |
|          | Transactions                 | ACCOUNTS Ø                                                                                                    |              | Domestic Wire                                 | 1                     |
| ₿        | Cash Management              | へ Available: \$1,196,483.67 ⑦<br>Current: \$1,196,483.67 ⑦                                                                                                    |              | Funds Transfer                                | 1                     |
|          | Payments                     | COMMERCIAL HYBRID **1877 SM BUSINESS SOLUTION **2249                                                                                                    | :            | View in Online Activity                       | >                     |
|          | ACH Pass-Thru                | Available Balance     \$7,255.21     Available Balance     \$5,005.       Current Balance     \$7,255.21     Current Balance     \$5,005.                                                                                                    | 5.15         | DepositPartner                                | >                     |
|          | DepositPartner               |                                                                                                    | :            |                                               |                       |
|          | Lockbox                      | Wires Checking **1601         Wires Savings **1602           Available Balance         \$100,267.02         Available Balance         \$1,002,114.           Current Balance         \$100,267.02         Available Balance         \$1,002,114. | .45          |                                               |                       |
|          | Tax Payment                  | Current Balance \$100,207.02 Current Balance \$1,002,114                                                                                                    | 4.45         |                                               |                       |
|          | JFG One Card                 | JCDC **8655 ATM SURCHARGE EXPENSE **8898                                                                                                    | :            | To send ar                                    | ו ACH<br>the <b>(</b> |
|          | Merchant Services            | Current Balance \$4,940.00 Current Balance \$10,180                                                                                                    | 0.00         | menu.                                         |                       |
|          | Recipient Address Book       | COMMERCIAL CHECKING **7245 COMMERCIAL HYBRID **7311                                                                                                    | :            |                                               |                       |
|          | Business Gateway             | Available Balance\$8,349.76Available Balance\$10,661Current Balance\$8,349.76Current Balance\$10,661                                                                                                    | .25<br>1.25  |                                               |                       |
|          | Positive Pay                 |                                                                                                    | -            |                                               |                       |
| ≡        | Transfers                    | MUNICIPAL COMMER CKG **5122     MUNICIPAL HYBRID **7152       Available Balance     \$4,136.45       Available Balance     \$5,177.                                                                                                    | .34          |                                               |                       |
| 0        | Locations                    | Current Balance \$4,136.45 Current Balance \$5,177                                                                                                    | 7.34         |                                               |                       |
| ul       | Reports                      | ✓ NON-PR COMMERC CKG **5537 OFFICIAL CHECKS **4572                                                                                                    | :            |                                               |                       |
|          | Account Services             | Available Balance     \$4,804.41     Available Balance     \$10,008       Current Balance     \$4,804.41     Current Balance     \$10,008                                                                                                    | 8.80<br>8.80 |                                               |                       |
| ?        | Help                         | NON PR COM CKG W/INT **1995     WHOLESALE MMKT (FINA **6454                                                                                                    | :            |                                               |                       |

To send an ACH, click **Payments**, located in the **Cash Management** menu.

For additional assistance, please call 888.769.3796 or email tmsupport@johnsonfinancialgroup.com.

Available Balance

Current Balance

\$5,003.50 \$5,003.50

\$4,811.05 \$4,811.05

Available Balance

Current Balance

 $\sim$ 

<u>ि</u>र्

Settings

| J         | JOHNSON<br>FINANCIAL GROUP |   |                |                     |                      |   |                        | Welcome, Kyle Kasbohm                                                |
|-----------|----------------------------|---|----------------|---------------------|----------------------|---|------------------------|----------------------------------------------------------------------|
| ŵ         | Home                       |   | Paym           | nents               |                      |   |                        |                                                                      |
|           | Message Center             |   | r uyn          | icito               |                      |   |                        |                                                                      |
|           | Transactions               | ~ | Nev            | w Payment           |                      |   | Q Sea                  | rch                                                                  |
| •         | Cash Management            | ^ | AC             |                     | Wire                 |   |                        |                                                                      |
|           | Payments                   |   | AC             | :H Batch            | Domestic Wire        |   |                        | + Create Template                                                    |
|           | ACH Pass-Thru              |   | 73<br>AC       | H Collection        | International Wire   |   | ternational Wire Payro |                                                                      |
|           | DepositPartner             |   | Pa             | yroll               |                      |   | Last Paid Date 🔺       | Last Paid Amount 🔺 Actions                                           |
|           | Lockbox                    |   |                |                     |                      |   | _                      |                                                                      |
|           | Tax Payment                |   | A A            | . Zihuatanejo       | Domestic Wire        | 1 |                        | · · ·                                                                |
|           | JFG One Card               |   | <b>公</b> A     | BC Payables         | ACH Batch (CCD)      | 2 |                        | Io send non-templated based<br>transaction_select <b>New Payment</b> |
|           | Merchant Services          |   | ☆ A            | CH COLLECTIONS      | ACH Collection (CCD) | 2 | 9/10/2020              | and the transaction types you have                                   |
|           | Recipient Address Book     |   | •              |                     |                      |   |                        | access to will be shown.                                             |
|           | Business Gateway           |   | 公 A            | laddin              | ACH Collection (PPD) | 1 |                        | Select <b>ACH Batch</b> for a                                        |
|           | Positive Pay               |   | 슈 A            | ustin               | International Wire   | 1 |                        | Payment. ACH Collection and                                          |
| ≡         | Transfers                  | ~ | ф с            | opy of ACH COLLECTI | ACH Collection (CCD) | 2 |                        | Payroll work the same as ACH<br>Batch                                |
| 0         | Locations                  |   |                |                     |                      |   |                        |                                                                      |
| ılıl      | Reports                    | ~ | ☆ D            | )isney Int          | International Wire   | 1 |                        | ACH Payment and ACH Receipt                                          |
|           | Account Services           | ~ | ☆ D            | Disney Payroll      | Payroll (PPD)        | 1 | 8/31/2020              | (not pictured) also follow the same                                  |
| ?         | Help                       | ~ | <del>ہ</del> ج | listributions       | Domestic Wire        | 2 | 9/14/2020              | <b>Receipt</b> only allow one recipient a                            |
| <u>نې</u> | Settings                   | ~ | M U            | istributions        | Domestic Wile        | ر | 571472020              | a time.                                                              |
| G         | Log Off                    |   | ☆ D            | OCTORS              | ACH Batch (PPD)      | 1 |                        | L                                                                    |

| U      | JOHNSON<br>FINANCIAL GROUP |        |                                                                         | Welcome, Kyle Kasbohm   |                   |
|--------|----------------------------|--------|-------------------------------------------------------------------------|-------------------------|-------------------|
| 6)<br> | Home                       |        | ACH Batch Change Type                                                   | Upload From File        |                   |
|        | Message Center             |        |                                                                         |                         |                   |
|        | Transactions               | $\sim$ | Origination Details                                                     |                         |                   |
| ≞      | Cash Management            | ^      | SEC Code 💿 Company Entry Description From Subsidiary                    | у                       |                   |
|        | Payments                   |        | Select a SEC Code 🛆 🗸 Max 10 characters                                 | name                    |                   |
|        | ACH Pass-Thru              |        | PPD - Prearranged Payment and Deposit                                   |                         |                   |
|        | DepositPartner             |        | CCD - Cash Concentration and Disbursement                               |                         |                   |
|        | Lockbox                    |        | WEB - Internet-Initiated                                                |                         |                   |
|        | Tax Payment                |        | Recipients (1) Filters: All Pending Pre-Notes Q Find recipients in paym | nent :                  |                   |
|        | JFG One Card               |        | + Add multiple recipients                                               |                         |                   |
|        | Merchant Services          |        | Recipient/Account Amount                                                | First you must <b>c</b> | hoose the correct |
|        | Recipient Address Book     |        | ······                                                                  | SEC code for th         | le transaction.   |
|        | Business Gateway           |        | Search by name or account.     \$0.00                                   |                         |                   |
|        | Positive Pay               |        |                                                                         |                         |                   |
| Ξ      | Transfers                  | $\sim$ | + Add another recipient                                                 |                         |                   |
| 0      | Locations                  |        |                                                                         |                         | 1 4 mm            |
| JII    | Reports                    | ~      | \$0.00<br>1 payments (1 for \$0.00)                                     | cel Draft Approve       |                   |
|        | Account Services           | $\sim$ |                                                                         |                         |                   |
| ?      | Help                       | $\sim$ |                                                                         |                         |                   |
| ţ      | Settings                   | $\sim$ |                                                                         |                         |                   |
| G      | Log Off                    |        |                                                                         |                         |                   |

| U        | JOHNSON<br>FINANCIAL GROUP            |        | Welcome, Kyle Kasbohm                                                                                                    |
|----------|---------------------------------------|--------|----------------------------------------------------------------------------------------------------|
| (;)<br>⊡ | Home<br><sup>22)</sup> Message Center |        | ACH Batch Change Type                                                                                                    |
| =        | Transactions                          | ~      | Origination Details                                                                                                    |
| ₿        | Cash Management                       | ^      | SEC Code 🕥 Company Entry Description From Subsidiary                                                                                                    |
|          | Payments                              |        | PPD - Prearranged Payment and Deposi     Max 10 characters     Search by name                                                                                                    |
|          | ACH Pass-Thru                         |        | Account Effective Date Recurrence                                                                                                    |
|          | DepositPartner                        |        | Search by name or number     Image: Constraint of the search of the search |
|          | Lockbox                               |        |                                                                                                    |
|          | Tax Payment                           |        | Recipients (1)     Filters:     All Pending     Pre-Notes                                                                                                    |
|          | JFG One Card                          |        | + Add multiple recipients Enter a <b>Company Entry</b>                                                                                                    |
|          | Merchant Services                     |        | short description of the reason for                                                                                                    |
|          | Recipient Address Book                |        | the transaction (Payment,                                                                                                    |
|          | Business Gateway                      |        | Search by name or account. \$0.00 Collection, Payroll, Rent, etc.).                                                                                                    |
|          | Positive Pay                          |        |                                                                                                    |
| ≡        | Transfers                             | $\sim$ | + Add another recipient                                                                                                    |
| 0        | Locations                             |        |                                                                                                    |
| JI       | Reports                               | ~      | \$0.00<br>1 payments (1 for \$0.00) Cancel Draft Approve                                                                                                    |
|          | Account Services                      | $\sim$ |                                                                                                    |
| ?        | Help                                  | $\sim$ |                                                                                                    |
| ्रि      | Settings                              | $\sim$ |                                                                                                    |
| G        | Log Off                               |        |                                                                                                    |

| J        | JOHNSON<br>FINANCIAL GROUP                  |   |                                                      |                            |         |                                        | Welcome, Kyle Kasbohm  |                   |
|----------|---------------------------------------------|---|------------------------------------------------------|----------------------------|---------|----------------------------------------|------------------------|-------------------|
| (,       | Home<br><sup>2)</sup> Message Center        |   | ACH Batch Change Type                                |                            |         |                                        | Upload From File       |                   |
|          | Transactions                                | ~ | Origination Details<br>SEC Code ©                    | Company Entry Description  |         | From Subsidiar                         | y                      |                   |
|          | Payments                                    |   | PPD - Prearranged Payment and Deposi $\bigvee$       | Max 10 characters          |         | د عمر (Search by                       | name                   | 200               |
|          | ACH Pass-Thru<br>DepositPartner             |   | Account           Q         Search by name or number | Effective Date             | <b></b> | *****1316<br>McQuetoo Tra<br>*****3164 | insportation Company   |                   |
|          | Lockbox<br>Tax Payment                      |   | Recipients (1) File                                  | ers: All Pending Pre-Notes | ۹. Find | l recipients in payn                   | nent                   |                   |
|          | JFG One Card                                |   | + Add multiple recipients                            |                            |         |                                        |                        |                   |
|          | Merchant Services<br>Recipient Address Book |   | Recipient/Account                                    | Amount                     |         |                                        |                        |                   |
|          | Business Gateway                            |   | Q Search by name or account.                         | \$0.00                     |         |                                        |                        |                   |
|          | Positive Pay                                |   |                                                      | + Add another recipient    |         |                                        | <b>Coloct</b> the Subs | idiamy (ACLUD) to |
| -<br>)   | Locations                                   | ~ |                                                      |                            |         |                                        | be used for this       | transaction.      |
|          | Reports                                     | ~ | \$0.00<br>1 payments (1 for \$0.00)                  |                            |         | Can                                    |                        |                   |
| )        | Account Services                            | ~ |                                                      |                            |         |                                        |                        |                   |
| )<br>]}  | Help Settings                               | ~ |                                                      |                            |         |                                        |                        |                   |
| <u>}</u> | Log Off                                     |   |                                                      |                            |         |                                        |                        |                   |

| J              | JOHNSON<br>FINANCIAL GROUP   |        |                                                                                                    |                      | Welcome, Kyle Kasbohm |                                   |
|----------------|------------------------------|--------|----------------------------------------------------------------------------------------------------|----------------------|-----------------------|-----------------------------------|
| ŵ              | Home                         |        | ACH Batch Change Type                                                                                              |                      | Upload From File      | a la com                          |
| $\square^{17}$ | <sup>2)</sup> Message Center |        |                                                                                                    |                      |                       |                                   |
|                | Transactions                 | $\sim$ | Origination Details                                                                                                |                      |                       |                                   |
|                | Cash Management              | ~      | SEC Code 💿 Company Entry Description From Su                                                                       | ubsidiary            |                       |                                   |
|                | Payments                     |        | PPD - Prearranged Payment and Deposi     Max 10 characters     McQuet       ******13****************************** | etoo Payables<br>316 | S                     |                                   |
|                | ACH Pass-Thru                |        | Account Effective Date Recurren                                                                                    | ence                 |                       |                                   |
|                | Actification in a            |        | Search by name or number None                                                                                      |                      |                       |                                   |
|                | DepositPartner               |        | COMMERCIAL CHECKING                                                                                                |                      |                       |                                   |
|                | Lockbox                      |        | XXXXXX7245 \$8,349.76                                                                                              |                      |                       |                                   |
|                | Tax Payment                  |        | COMMERCIAL CKG W/INT<br>XXXXXX4277 \$4,035.68 ters: All Pending Pre-Notes Q. Find recipients                       | s in payment         | :                     |                                   |
|                | JFG One Card                 |        | + Add multiple recipients                                                                                          |                      |                       |                                   |
|                | Merchant Services            |        |                                                                                                    |                      | Select the acco       | ount you want the                 |
|                | Recipient Address Book       |        | Recipient/Account Amount                                                                                           |                      | payment to cor        | ne from. Each                     |
|                | '<br>Business Gateway        |        | Search by name or account.     \$0.00                                                                              |                      | subsidiary (ACF       | H ID) is only                     |
|                | Positive Pay                 |        |                                                                                                    |                      |                       |                                   |
| ≡              | Transfers                    | ~      | + Add another recipient                                                                                            |                      | If you select an      | account that is not               |
| 0              | Locations                    |        |                                                                                                    |                      | connected to tr       | arning massage at                 |
|                | Reports                      | $\sim$ | \$0.00<br>1 payments (1 for \$0.00)                                                                                | Canco                | the top of the s      | screen that the                   |
|                | Account Services             | $\sim$ |                                                                                                    |                      | account is not p      | permitted by                      |
| (?)            | Help                         | $\sim$ |                                                                                                    |                      | allowed actions       | 5. If you receive                 |
| ر<br>چې        | Settings                     | ~      |                                                                                                    |                      | correct account       | blease select the that subsidiary |
| G              | Log Off                      |        |                                                                                                    | L                    |                       |                                   |

| 命              | Home                   |   |                                                       |       |          |        |          |       |           |             |          |                                | Unload From File                    |                                  |
|----------------|------------------------|---|-------------------------------------------------------|-------|----------|--------|----------|-------|-----------|-------------|----------|--------------------------------|-------------------------------------|----------------------------------|
| <sup>172</sup> | 2 Message Center       |   | ACH Batch Change Type                                 |       |          |        |          |       |           |             |          |                                | Upload From File                    |                                  |
|                | Transactions           | ~ | Origination Details                                   |       |          |        |          |       |           |             |          |                                |                                     |                                  |
| ₿              | Cash Management        | ~ | SEC Code 💿                                            | Com   | npany    | Entry  | Descript | ion   |           |             |          | From Subsidiary                |                                     |                                  |
|                | Payments               |   | PPD - Prearranged Payment and Deposi $\smallsetminus$ | M     | ax 10    | charac | ers      |       |           |             |          | McQuetoo Payables<br>*****1316 |                                     |                                  |
|                | ACH Pass-Thru          |   | Account                                               | Effe  | ctive l  | Date   |          |       |           |             |          | Recurrence                     |                                     |                                  |
|                | Activities mild        |   | COMMERCIAL CHECKING                                   |       |          |        |          |       |           | $\triangle$ | <b>₽</b> | None                           |                                     |                                  |
|                | DepositPartner         |   | -0,5+5.70                                             | <     | <u> </u> | Octobe | r >      |       | < 2       | 020         | >        |                                |                                     |                                  |
|                | Lockbox                |   |                                                       |       |          |        |          |       | х -<br>т  | -           | 6        |                                |                                     |                                  |
|                | Tax Payment            |   | Recipients (1) Fil                                    | tei S | ſ        | IVI    | i vv     | Т     | oday<br>1 | г<br>2      | 3        | recipients in payme            | Select the Effe<br>effective date i | ctive Date. The<br>s the day the |
|                | JFG One Card           |   | + Add multiple recipients                             | 4     |          | 5      | 57       |       | 8         | 9           | 10       | t                              | ransaction will                     | be received by the               |
|                | Merchant Services      |   | Paciniant/Account                                     | 11    | 1 1      | 12 1   | 3 14     | Ļ     | 15        | 16          | 17       | r                              | ecipient.                           |                                  |
|                | Recipient Address Book |   | Recipient/Account                                     | - 18  | 3 1      | 19 2   | 0 21     |       | 22        | 23          | 24       |                                |                                     | • • • • • • • • • • • •          |
|                | Business Gateway       |   | ۹ Search by name or account.                          | 25    | 5 2      | 26 2   | 7 28     | 1     | 29        | 30          | 31       | F                              | Recurrence to                       | set up a repetitive              |
|                | Positive Pay           |   |                                                       | _     |          |        |          |       |           |             |          | S                              | chedule for th                      | is transaction.                  |
| $\equiv$       | Transfers              | ~ |                                                       |       |          | + A0   | id anoth | er re | ecipier   | IC .        |          |                                |                                     |                                  |
| 0              | Locations              |   |                                                       |       |          |        |          |       |           |             |          |                                |                                     |                                  |
| <u>III</u>     | Reports                | ~ | \$0.00<br>1 payments (1 for \$0.00)                   |       |          |        |          |       |           |             |          | Cancel                         | Draft Approve                       |                                  |
|                | Account Services       | ~ |                                                       |       |          |        |          |       |           |             |          |                                |                                     |                                  |
| ?              | Help                   | ~ |                                                       |       |          |        |          |       |           |             |          |                                |                                     |                                  |
| ۲ <u>۰</u>     | Settings               | ~ |                                                       |       |          |        |          |       |           |             |          |                                |                                     |                                  |
|                |                        |   |                                                       |       |          |        |          |       |           |             |          |                                |                                     |                                  |

| J                       | JOHNSON<br>FINANCIAL GROUP   | [      | . 6                     |                                      |                           |                             | Welcome, Kyle Kasbohm |                      |
|-------------------------|------------------------------|--------|-------------------------|--------------------------------------|---------------------------|-----------------------------|-----------------------|----------------------|
| 分                       | Home                         |        | АСН                     | Cabadula Dagur                       |                           | ×                           | Upload From File      |                      |
| <b>⊠</b> <sup>17.</sup> | <sup>2)</sup> Message Center |        |                         | Schedule Recur                       | ring transaction          |                             |                       |                      |
|                         | Transactions                 | $\sim$ | Originati               | How often should this transact       | ion repeat?               |                             |                       |                      |
|                         | Cash Management              | ^      | SEC Code                | <ul> <li>1st Of The Month</li> </ul> | O Every Other Week        | rom Subsidiary              | ,                     |                      |
|                         | Payments                     |        | PPD - P                 | O Last Day Of The Month              | Monthly                   | McQuetoo Paya<br>******1316 | ables                 |                      |
|                         | ACH Pass-Thru                |        | Account                 | O 1st & 15th Of The Month            | Quarterly                 | Recurrence                  |                       |                      |
|                         | DepositPartner               |        | COMME<br>XXXXXXX72      | 🔘 15th & Last Day Of The Month       | O Semi-Annually           | iet schedule                |                       |                      |
|                         | Lockbox                      |        |                         | O Daily (Monday - Friday)            | O Yearly                  |                             |                       |                      |
|                         | Tax Payment                  |        | Reci <mark>p</mark> ier | O Weekly                             |                           | cipients in paym            |                       |                      |
|                         | JFG One Card                 |        | + Add mult              | When should this transaction s       | stop?                     |                             | If you choose to      | o do a recurring     |
|                         | Merchant Services            |        | Desirie                 | On/Before Date                       | ( <del>***</del> )        |                             | for the schedul       | e. Click <b>Set</b>  |
|                         | Recipient Address Book       |        | Recipient               |                                      |                           |                             | Recurring Trar        | nsaction to save the |
|                         | Business Gateway             |        | ۹ :                     | O After O                            | ccurrence(s)              |                             | schedule.             |                      |
|                         | Positive Pay                 |        |                         |                                      |                           |                             |                       |                      |
| Ξ                       | Transfers                    | ~      |                         | Forever (Until I Cancel)             |                           |                             |                       |                      |
| 0                       | Locations                    |        |                         |                                      |                           |                             |                       |                      |
| ılı                     | Reports                      | ~      | \$0.00                  |                                      |                           | Canc                        | el Draft Approve      |                      |
|                         | Account Services             | $\sim$ | i payments              |                                      |                           |                             |                       |                      |
| ?                       | Help                         | ~      |                         |                                      |                           |                             |                       |                      |
| ŝ                       | Settings                     | ~      |                         |                                      |                           |                             |                       |                      |
| G                       | Log Off                      |        | L                       | Cancel                               | Set Recurring Transaction |                             |                       |                      |

|                          | JOHNSON                |   |                |                                       |             |      |                                |       |                             | Welcome, Kyle Kasbohm | n          |
|--------------------------|------------------------|---|----------------|---------------------------------------|-------------|------|--------------------------------|-------|-----------------------------|-----------------------|------------|
| Û                        | Home                   |   | AC             | H Batch Change T                      | уре         |      |                                |       |                             | Upload From File      | e          |
| $\square$ <sup>172</sup> | Message Center         |   |                |                                       |             |      |                                |       |                             |                       | -          |
|                          | Transactions           | ~ | Orig           | gination Details                      |             |      |                                |       |                             |                       |            |
|                          | Cash Management        | ~ | SEC            | Code ③                                |             |      | Company Entry Description      |       | From Subsidiary             |                       |            |
|                          | Payments               |   | Ρ              | PD - Prearranged Payment a            | nd Deposi 🗸 |      | Max 10 characters              |       | McQuetoo Payak<br>*****1316 | bles                  |            |
|                          | ACH Pass-Thru          |   | Acc            | ount                                  |             |      | Effective Date                 |       | Recurrence                  |                       |            |
|                          | DepositPartner         |   | CC<br>XX       | MMERCIAL CHECKING                     | \$8,349.76  |      | 10/16/2020                     | ŧ     | Set schedule                |                       |            |
|                          | Lockbox                |   |                | · · · · · · · · · · · · · · · · · · · |             |      |                                |       |                             | •                     |            |
|                          | Tax Payment            |   | Red            | lipients (1)                          | FII         | Iter | s: All Pending Pre-Notes Q Fin | na re | ecipients in paym           |                       |            |
|                          | JFG One Card           |   | + Ad           | d multiple recipients                 |             |      |                                |       |                             |                       |            |
|                          | Merchant Services      |   | Per            | injent/Account                        |             |      | Amount                         |       |                             | Next, <b>select</b> a | Recipient. |
|                          | Recipient Address Book |   | Kec            | pient/Account                         |             |      | Amount                         |       |                             |                       |            |
|                          | Business Gateway       |   |                | Search by name or acc                 | ount. 🛆     |      | \$0.00                         |       |                             |                       |            |
|                          | Positive Pay           |   |                | + New Recipient                       | A           | ŀ    | + Add another recipient        |       | [                           |                       |            |
| $\equiv$                 | Transfers              | ~ |                | Andy Dufresne                         |             | Ľ    |                                |       |                             |                       |            |
| $\bigcirc$               | Locations              |   | 4              | Andy Dufresne<br>Checking             | 123456      | H    |                                |       |                             |                       |            |
|                          | Reports                | ~ | \$0.0<br>1 pay | Andy Dufresne<br>Checking             | 987654      |      |                                |       | Cance                       | el Draft Approve      |            |
|                          | Account Services       | ~ |                | Billy Bob                             |             |      |                                |       |                             |                       |            |
| ?                        | Help                   | ~ |                | Billy Bob<br>Checking                 | 8675309     |      |                                |       |                             |                       |            |
| <u>نې</u>                | Settings               | ~ |                | Bono                                  |             |      |                                |       |                             |                       |            |
| G                        | Log Off                |   |                | Bono (Paul Hewson)<br>Checking        | 123456 🗸    |      |                                |       |                             |                       |            |

| J   | JOHNSON<br>FINANCIAL GROUP |                                                                                                    | Welcome, Kyle Kasbohm                    |
|-----|----------------------------|----------------------------------------------------------------------------------------------------|------------------------------------------|
|     | Home                       | ACH Batch Change Type                                                                                              | Upload From File                         |
|     | Transactions               | Origination Details                                                                                                |                                          |
|     | Cash Management            | SEC Code (a) Company Entry Description From Subsidia                                                               | ary                                      |
|     | Payments                   | PPD - Prearranged Payment and Deposi       Max 10 characters       McQuetoo Pa         ******1316       ******1316 | ayables                                  |
|     | ACH Pass-Thru              | Account Effective Date Recurrence                                                                                  |                                          |
|     | DepositPartner             | COMMERCIAL CHECKING     10/16/2020     Set schedule       XXXXXX7245     \$8,349.76     Set schedule               |                                          |
|     | Lockbox                    |                                                                                                    |                                          |
|     | Tax Payment                | Recipients (1) Filters: All Pending Pre-Notes                                                                      | ym                                       |
|     | JFG One Card               | + Add multiple recipients                                                                                          | You can <b>add multiple recipients</b> . |
|     | Merchant Services          | Recipient/Account Amount                                                                                           | from your pre-saved recipients, at       |
|     | Recipient Address Book     |                                                                                                    | one time if you choose.                  |
|     | Business Gateway           | Search by name or account.     \$0.00                                                                              |                                          |
|     | Positive Pay               |                                                                                                    |                                          |
| ≡   | Transfers                  | + Add another recipient                                                                                            |                                          |
| 0   | Locations                  |                                                                                                    |                                          |
| III | Reports                    | \$0.00<br>1 payments (1 for \$0.00)                                                                                | ncel Draft Approve                       |
|     | Account Services           |                                                                                                    |                                          |
| ?   | Help                       |                                                                                                    |                                          |
| ţ   | Settings                   |                                                                                                    |                                          |
| G   | Log Off                    |                                                                                                    |                                          |

| Andy Dufresne<br>Checking      | 123456  | Byron Hadley<br>Checking   | 549       | Ellie Font<br>Checking    | 5455764578                                                      |
|--------------------------------|---------|----------------------------|-----------|---------------------------|-----------------------------------------------------------------|
| Andy Dufresne<br>Checking      | 987654  | Casey -Money<br>Checking   | 595465464 | Ellis Redding<br>Checking |                                                                 |
| Billy Bob<br>Checking          | 8675309 | Charlie -Money<br>Checking | 212123    | Erin Stampfl<br>Checking  | If you select to add Multiple<br>Recipients, select the Recipie |
| Bono (Paul Hewson)<br>Checking | 123456  | Cora Jean<br>Checking      | 123456    | Hannah McKay<br>Checking  | you want and click <b>Add</b> .                                 |
| Brooks Hatlen<br>Checking      | 987243  | Dexter Morgan<br>Checking  | 6455615   | Harry Potter<br>Checking  | 123456789                                                       |
|                                |         | < 1 of 4                   | $\geq$    |                           |                                                                 |
|                                |         |                            | Cancel    | Ad                        | dd (3)                                                          |
|                                |         |                            |           |                           |                                                                 |

| J                       | JOHNSON<br>FINANCIAL GROUP |   |           |                                                      |                      |                |             |                               | Welcome, Kyle Kasbohm |                     |
|-------------------------|----------------------------|---|-----------|------------------------------------------------------|----------------------|----------------|-------------|-------------------------------|-----------------------|---------------------|
| (,)<br>⊡ <sup>172</sup> | Home<br>Message Center     |   | AC        | H Batch Change Type                                  |                      |                |             |                               | Upload From File      |                     |
|                         | Transactions               | ~ | Orig      | ination Details                                      |                      |                |             |                               |                       |                     |
| H                       | Cash Management            | ~ | SEC       | Code 💿                                               | Company Entry Descri | ption          |             | From Subsidiary               |                       |                     |
|                         | Payments                   |   | PF        | PD - Prearranged Payment and Deposi $\smallsetminus$ | Max 10 characters    |                |             | McQuetoo Payable<br>*****1316 | 25                    |                     |
|                         | ACH Dass Thru              |   | Acc       | ount                                                 | Effective Date       |                |             | Recurrence                    |                       |                     |
|                         | DepositPartner             |   | CO<br>XXX | MMERCIAL CHECKING<br>XXX7245 \$8,349.76              | 10/16/2020           |                | <b>₽</b> ₽₽ | Set schedule                  |                       |                     |
|                         | Lockbox                    |   |           |                                                      |                      |                |             |                               |                       |                     |
|                         | Tax Payment                |   | Rec       | ipients (2) Filt                                     | ers: All Pending P   | re-Notes       | ۹. Find     | recipients in payme           |                       |                     |
|                         | JFG One Card               |   | + Ado     | I multiple recipients                                |                      |                |             |                               | If you need to a      | add a recipient who |
|                         | Merchant Services          |   |           | ·                                                    |                      |                |             |                               | into vour syster      | n, vou can click    |
|                         | Recipient Address Book     |   | Reci      | pient/Account                                        | Amount               |                |             |                               | +New Recipier         | nt.                 |
|                         | Business Gateway           |   |           | Bono (Paul Hewson)<br>Checking 123456                | \$0.00               |                |             |                               | -                     |                     |
|                         | Positive Pay               |   | ſ         |                                                      |                      |                |             |                               |                       | din                 |
| =                       | Transfers                  | ~ |           | Search by name or account.                           | \$0.00               |                |             |                               |                       |                     |
| 9                       | Locations                  |   |           | + New Recipient                                      | + Add ano            | ther recipient |             |                               |                       |                     |
|                         | Reports                    |   |           | Andy Dufresne                                        |                      | and a second   |             |                               |                       |                     |
|                         | Neporto S                  |   |           | Andy Dufresne<br>Checking 123456                     |                      |                |             |                               |                       |                     |
|                         | Account Services           | ~ | \$0.0     | Andy Dufresne                                        |                      |                |             | Cancel                        | Draft Approve         |                     |
| ?)                      | Help                       | ~ | 2 pay     | Checking 987654                                      |                      |                |             | Cuncer                        | Approve               |                     |
| £                       | Settings                   | ~ |           | Billy Bob                                            |                      |                |             |                               |                       |                     |
| _,                      | Log Off                    |   |           | Checking 8675309                                     |                      |                |             |                               |                       |                     |

| Account Services     | ~          | RECIPIENT DETAILS          |                |                                     |                     |                                                          |                                                               |
|----------------------|------------|----------------------------|----------------|-------------------------------------|---------------------|----------------------------------------------------------|---------------------------------------------------------------|
| ⑦ Help<br>슋 Settings | ~<br>~ - 4 | Display Name *             |                | Email Address<br>IronMan@Shield.com | Send email payments | notifications for template                               |                                                               |
| G→ Log Off           | _ L        | Accounts (1)               |                |                                     |                     |                                                          | J                                                             |
|                      |            | Account                    | Payment Type   | Financial Institution (FI)          | Routing Numbe       | er                                                       |                                                               |
|                      |            | Checking - New             | ACH Only       |                                     | N/A                 | :                                                        | Contraction of the                                            |
|                      |            | Account Type *             |                | Account *                           |                     |                                                          |                                                               |
|                      |            | Checking                   | $\sim$         |                                     |                     | Terrelation                                              |                                                               |
|                      |            | Financial Institution (FI) | Refined Search | ACH Routing Number *                |                     | lo add a new                                             | recipient, <b>enter</b> a                                     |
|                      |            |                            | rouung #.      |                                     |                     | (optional). If<br>address, you<br>notifications<br>sent. | you enter an email<br>can send email<br>when transactions are |
|                      |            | ACH Name * ③               |                | ACH ID ③                            |                     |                                                          |                                                               |
|                      |            | Country                    |                | Address 1                           | Address 2           |                                                          | 1 1                                                           |
|                      |            | United States              | $\sim$         |                                     |                     |                                                          |                                                               |
|                      |            | City                       |                | State                               | ZIP                 |                                                          |                                                               |
|                      |            |                            |                | Select State                        | $\sim$              |                                                          |                                                               |
|                      |            |                            |                |                                     |                     |                                                          |                                                               |

Welcome, Kyle Kasbohm

| J       | JOHNSON<br>FINANCIAL GROUP |
|---------|----------------------------|
|         | Account Services           |
| ?       | Help                       |
| ې<br>بې | Settings                   |

G→ Log Off

| R RECIPIENT DETAILS                                                                                                    |                                                                             |                                               | and the second second                                                                                                    |
|----------------------------------------------------------------------------------------------------|-----------------------------------------------------------------------------|-----------------------------------------------|----------------------------------------------------------------------------------------------------|
| Display Name *                                                                                                    | Email Address<br>IronMan@Shield.com                                         | Send email r<br>payments                      | notifications for template                                                                                                    |
| Accounts (1)                                                                                                    | Type Einancial Institution (EI)                                             | Pouring Number                                |                                                                                                    |
| Checking - New ACH Only                                                                                                    |                                                                             | N/A                                           | :                                                                                                    |
| Account Type *<br>Checking<br>Financial Institution (FI) Refined<br>OT59118<br>JOHNSON BANK<br>555 Main St, Ste 100 Racine WI, 53403<br>Wire ABA Number 0759<br>ACH ABA Number 0759<br>Recipient Details | Account *<br>30003254<br>Search ACH Routing Number *<br>×<br>11852<br>11852 |                                               | <b>Select</b> the <b>Account Type</b><br>(checking or savings), enter the<br>recipient's account number and<br>select the Financial Institution (FI).<br>You can use the FI search to search<br>for the Recipient's FI by Name or<br>Routing Number. |
| ACH Name * 💿 Country United States City                                                                                                    | ACH ID ③ Address 1 Address 1 State Select State                             | Address 2 Address 2 ZIP Cancel Use Without Sa | Save Recipient                                                                                                    |

| Account Services | R RECIPIENT DETAILS                     |                            |           | and the second second second second second second second second second second second second second second second |
|------------------|-----------------------------------------|----------------------------|-----------|----------------------------------------------------------------------------------------------------|
| ? Help           | Display Name *                          | Email Address              | Sand am   | ail notifications for template                                                                                   |
| င့်္ပိ Settings  | , Tony Stark                            | IronMan@Shield.com         | payment   |                                                                                                    |
| □ Log Off        | Accounts (1)                            |                            |           |                                                                                                    |
|                  | Account Payment Type                    | Financial Institution (FI) | Routing N |                                                                                                    |
|                  | Checking - New ACH Only                 |                            | N/A       | Click the check mark when you                                                                                    |
|                  | Account Type *                          | Account *                  |           | are done.                                                                                                    |
|                  | Checking                                | 30003254                   |           |                                                                                                    |
|                  | Financial Institution (FI) Refined Sear | ACH Routing Number *       |           |                                                                                                    |
|                  | Search by name or routing #.            | 075911852                  |           | the second second second second second second second second second second second second second second second se  |
|                  |                                         |                            |           |                                                                                                    |
|                  | Recipient Details                       |                            |           |                                                                                                    |
|                  | ACH Name * ③                            | ACH ID ③                   |           |                                                                                                    |
|                  | Country                                 | Address 1                  | Address 2 |                                                                                                    |
|                  | United States                           |                            |           |                                                                                                    |
|                  | City                                    | State                      | ZIP       |                                                                                                    |
|                  |                                         | Select State               | $\sim$    |                                                                                                    |
|                  |                                         |                            |           |                                                                                                    |

| JOHNSC<br>FINANCIAL GR | DUP                                    |                                  | Welcome, Kyle Kasbohm                                                  |
|------------------------|----------------------------------------|----------------------------------|------------------------------------------------------------------------|
| Reports                | Recipients (2) Filte RECIPIENT DETAILS | ers: All Pending Pre-Notes Q Fin | d recipients in payment                                                |
| (?) Help               | Display Name *                         | Email Address                    | Send ema                                                               |
| {)} Settings           | Tony Stark                             | IronMan@Shield.com               | <b>Complete</b> the Recipient Details.<br>For ACH only recipients, the |
| Log Off                | Accounts (1)                           |                                  | address fields are not required.                                       |
|                        | Account Payment Typ                    | De Financial Institution (FI)    | reference number.                                                      |
|                        | Checking - *3254 ACH Only              |                                  | 075911852                                                              |
|                        | Recipient Details                      |                                  | ^                                                                      |
|                        | ACH Name * 💿                           | ACH ID ③                         |                                                                        |
|                        | Anthony Stark                          |                                  |                                                                        |
|                        | Country United States                  | Address 1                        | Address 2                                                              |
|                        | City                                   | State                            | ZIP                                                                    |
|                        |                                        | Select State                     |                                                                        |
|                        |                                        | Cancel                           | Use Without Save Save Recipient                                        |
|                        | Addendum                               |                                  |                                                                        |
|                        |                                        |                                  |                                                                        |
|                        |                                        | + Add another recipient          |                                                                        |

| J   | JOHNSON<br>FINANCIAL GROUP | [      |                       |             |                              |         |                       | Welcome, Kyle Kasbohm  |                    |
|-----|----------------------------|--------|-----------------------|-------------|------------------------------|---------|-----------------------|------------------------|--------------------|
| ılı | Reports                    | ~      | Recipients (2)        | Filte       | rs: All Pending Pre-Notes    | ۹. Find | recipients in payment | :                      |                    |
|     | Account Services           | $\sim$ | RECIPIENT DETAILS     |             |                              |         |                       |                        |                    |
| ?   | Help                       | ~      | + /<br>Display Name * |             | Email Address                |         | Cond amail pati       | fications for tomplate |                    |
| ्रि | Settings                   | ~      | Tony Stark            |             | IronMan@Shield.com           |         | payments              | incations for template |                    |
| G   | Log Off                    |        | Accounts (1)          |             |                              |         |                       |                        |                    |
|     |                            |        | Account               | Payment Typ | e Financial Institution (FI) |         | Routing Number        |                        |                    |
|     |                            |        | Checking - *3254      | ACH Only    |                              |         | 075911852             | :                      |                    |
|     |                            |        | Recipient Details     |             |                              |         |                       | If you will not s      | send another ACH   |
|     |                            |        | ACH Name * 💿          |             | ACH ID ③                     |         |                       | Without Save.          | Or, Save Recipient |
|     |                            |        | Country               |             | Address 1                    |         | Address 2             | saved in the Re        | recipient will be  |
|     |                            |        | United States         | $\sim$      |                              |         |                       | book.                  |                    |
|     |                            |        | City                  |             | State                        |         | ZIP                   |                        |                    |
|     |                            |        |                       |             | Select State                 | $\sim$  |                       |                        |                    |
|     |                            |        |                       |             |                              | Cancel  | Use Without Save      | Save Recipient         |                    |
|     |                            |        | Addendum              |             |                              |         |                       |                        |                    |
|     |                            |        |                       |             |                              |         |                       |                        |                    |
|     |                            |        |                       |             | + Add another recipient      |         |                       |                        |                    |
|     |                            |        |                       |             |                              |         |                       |                        |                    |

| U      | JOHNSON<br>FINANCIAL GROUP   |   |                                                |                             |        |                             | Welcome, Kyle Kasbohm        |                                         |
|--------|------------------------------|---|------------------------------------------------|-----------------------------|--------|-----------------------------|------------------------------|-----------------------------------------|
| 分      | Home                         |   | ACH Batch Change Type                          |                             |        | Uploa                       | d From File Import Amounts ⑦ |                                         |
|        | <sup>2)</sup> Message Center |   |                                                |                             |        |                             |                              |                                         |
|        | Transactions                 | ~ | Origination Details                            |                             |        |                             |                              |                                         |
|        | Cash Management              | ^ | SEC Code 💿                                     | Company Entry Description   |        | From Subsidiary             |                              |                                         |
|        | Payments                     |   | PPD - Prearranged Payment and Deposi $\bigvee$ | Max 10 characters           |        | McQuetoo Payat<br>*****1316 | bles                         | and the second                          |
|        | ACH Pass-Thru                |   | Account                                        | Effective Date              |        | Recurrence                  |                              |                                         |
|        | DepositPartner               |   | COMMERCIAL CHECKING<br>XXXXXX7245 \$8,349.76   | 10/16/2020                  |        | Set schedule                |                              |                                         |
|        | Lockbox                      |   |                                                |                             |        |                             |                              |                                         |
|        | Tax Payment                  |   | Recipients (2) File                            | ters: All Pending Pre-Notes | ् Find | recipients in paym          | •                            |                                         |
|        | JFG One Card                 |   | + Add multiple recipients                      |                             |        |                             |                              |                                         |
|        | Merchant Services            |   | Recipient/Account                              | Amount                      |        |                             | You can <b>add an</b>        | other Recipient if                      |
|        | Recipient Address Book       |   |                                                | Allouit                     |        |                             | you choose.                  |                                         |
|        | Business Gateway             |   | Bono (Paul Hewson)<br>Checking 123456          | \$0.00                      |        |                             |                              |                                         |
|        | Positive Pay                 |   |                                                |                             |        | [                           |                              | ( ) ( ) ( ) ( ) ( ) ( ) ( ) ( ) ( ) ( ) |
| ≡      | Transfers                    | ~ | Checking 30003254                              | \$0.00                      |        |                             | :                            |                                         |
| 0      | Locations                    |   |                                                | + Add another recipient     |        |                             |                              |                                         |
|        | Reports                      | ~ |                                                |                             |        |                             |                              |                                         |
|        | Account Services             | ~ | \$0.00                                         |                             |        |                             |                              |                                         |
| ?      | Help                         | ~ | 2 payments (2 for \$0.00)                      |                             |        | Cance                       | Draft Approve                |                                         |
| ŝ      | Settings                     | ~ |                                                |                             |        |                             |                              |                                         |
| $\Box$ | l og Off                     |   |                                                |                             |        |                             |                              |                                         |

|             | JOHNSON                |   |                                                       |                            |      |                             | Welcome, Kyle Kasbohm        |                     |
|-------------|------------------------|---|-------------------------------------------------------|----------------------------|------|-----------------------------|------------------------------|---------------------|
| (172) (172) | Home<br>Message Center |   | ACH Batch Change Type                                 |                            |      | Uploa                       | d From File Import Amounts 🔊 |                     |
|             | Transactions           | ~ | Origination Details                                   |                            |      |                             |                              |                     |
|             | Cash Management        |   | SEC Code 💿                                            | Company Entry Description  |      | From Subsidiary             |                              |                     |
| ш           | Payments               |   | PPD - Prearranged Payment and Deposi $\smallsetminus$ | Max 10 characters          |      | McQuetoo Payak<br>*****1316 | bles                         |                     |
|             | ACH Dass Thru          |   | Account                                               | Effective Date             |      | Recurrence                  |                              |                     |
|             | DepositPartner         |   | COMMERCIAL CHECKING<br>XXXXXX7245 \$8,349.76          | 10/16/2020                 |      | Set schedule                |                              |                     |
|             | Lockbox                |   |                                                       |                            |      |                             | •                            |                     |
|             | Tax Payment            |   | Recipients (2) Filte                                  | ers: All Pending Pre-Notes | Find | recipients in paym          |                              |                     |
|             | JFG One Card           |   | + Add multiple recipients                             |                            |      |                             | Set the amount               | t for each          |
|             | Merchant Services      |   |                                                       |                            |      |                             | transaction.                 |                     |
|             | Recipient Address Book |   | Recipient/Account                                     | Amount                     |      |                             | Please note: If              | vou enter \$0.00, a |
|             | Business Gateway       |   | Bono (Paul Hewson)<br>Checking 123456                 | \$100.00                   |      |                             | prenote transac              | ction will be sent. |
|             | Positive Pay           |   |                                                       |                            |      |                             |                              |                     |
| ≡           | Transfers              | ~ | Tony Stark<br>Checking 30003254                       | \$500.00                   |      |                             | :                            |                     |
| 0           | Locations              |   |                                                       | + Add another recipient    |      |                             |                              |                     |
|             | Reports                | ~ |                                                       |                            |      |                             |                              |                     |
|             | Account Services       | ~ | \$600.00                                              |                            |      |                             |                              |                     |
| ?           | Help                   | ~ | 2 payments                                            |                            |      | Cance                       | Draft Approve                |                     |
| ŝ           | Settings               | ~ |                                                       |                            |      |                             |                              |                     |
| <b>□</b>    | Log Off                |   |                                                       |                            |      |                             |                              |                     |

| ₩<br>M <sup>17</sup> | Home<br>72 Message Center                                                                                                    |         | ACH Batch Change Type                                                                                                    |                                                                                                    | Upl                      | load From File Import Amounts 💿                                                                                    |
|----------------------|----------------------------------------------------------------------------------------------------|---------|----------------------------------------------------------------------------------------------------|----------------------------------------------------------------------------------------------------|--------------------------|----------------------------------------------------------------------------------------------------|
|                      | Transactions                                                                                                    | ~       | Origination Details                                                                                                    |                                                                                                    |                          |                                                                                                    |
| IJ                   | Cash Management                                                                                                    | ~       | SEC Code 💿                                                                                                    | Company Entry Description                                                                            | From Subsidia            | iry                                                                                                    |
| m                    | Payments                                                                                                    |         | PPD - Prearranged Payment and Deposi $\smallsetminus$                                                                       | Max 10 characters                                                                                    | McQuetoo Pa<br>*****1316 | iya                                                                                                    |
|                      |                                                                                                    |         | Account                                                                                                    | Effective Date                                                                                       | Recurrence               | You can use the <b>Kabob menu</b> to                                                                               |
|                      | ACH Pass-Thru<br>DepositPartner                                                                                                    |         | COMMERCIAL CHECKING<br>XXXXXX7245 \$8,349.7                                                                                 | 6 10/16/2020                                                                                         | Set schedule             | Remove a recipient, Expand the<br>Row (to add addendum), Show                                                      |
|                      | Lockbox                                                                                                    |         |                                                                                                    |                                                                                                    |                          | Details (to show account                                                                                           |
|                      | Tax Payment                                                                                                    |         | Recipients (2)                                                                                                    | Filters: All Pending Pre-Notes                                                                       | Find recipients in pay   | information), or <b>notify</b> the recipient with an email (if an emai                                             |
|                      | JFG One Card                                                                                                    |         | + Add multiple recipients                                                                                                   |                                                                                                    |                          | has been added for the recipient.                                                                                  |
|                      |                                                                                                    |         |                                                                                                    |                                                                                                    |                          |                                                                                                    |
|                      | Merchant Services                                                                                                    |         |                                                                                                    | • · ·                                                                                                |                          |                                                                                                    |
|                      | Merchant Services<br>Recipient Address Book                                                                                                    |         | Recipient/Account                                                                                                    | Amount                                                                                               |                          | Show payment actions                                                                                               |
|                      | Merchant Services<br>Recipient Address Book<br>Business Gateway                                                                                                    |         | Recipient/Account<br>Bono (Paul Hewson)<br>Checking 12345                                                                   | Amount<br>56 \$100.00                                                                                |                          | Show payment actions                                                                                               |
|                      | Merchant Services<br>Recipient Address Book<br>Business Gateway<br>Positive Pay                                                                                                    |         | Recipient/Account<br>Bono (Paul Hewson)<br>Checking 12345                                                                   | <b>Amount</b>                                                                                        |                          | Show payment actions<br>Copy                                                                                       |
| =                    | Merchant Services<br>Recipient Address Book<br>Business Gateway<br>Positive Pay<br>Transfers                                                                                                    | ~       | Recipient/Account         Bono (Paul Hewson)         Checking       12345         Tony Stark       3000325                  | Amount           56         \$100.00           54         \$500.00                                   |                          | Show payment actions<br>Copy<br>Remove                                                                             |
| = 0                  | <ul> <li>Merchant Services</li> <li>Recipient Address Book</li> <li>Business Gateway</li> <li>Positive Pay</li> <li>Transfers</li> <li>Locations</li> </ul>                                                                            | ~       | Recipient/Account         Bono (Paul Hewson)         Checking       12345         Tony Stark         Checking       3000325 | Amount           56         \$100.00           54         \$500.00           + Add another recipient |                          | Show payment actions<br>:<br>Copy<br>Remove<br>Expand Row                                                          |
|                      | <ul> <li>Merchant Services</li> <li>Recipient Address Book</li> <li>Business Gateway</li> <li>Positive Pay</li> <li>Transfers</li> <li>Locations</li> <li>Reports</li> </ul>                                                           | ~ ~     | Recipient/Account Bono (Paul Hewson) Checking 12345 Tony Stark Checking 3000325                                             | Amount           56         \$100.00           54         \$500.00           + Add another recipient |                          | Show payment actions<br>Copy<br>Remove<br>Expand Row<br>Show Details                                               |
|                      | <ul> <li>Merchant Services</li> <li>Recipient Address Book</li> <li>Business Gateway</li> <li>Positive Pay</li> <li>Transfers</li> <li>Locations</li> <li>Reports</li> <li>Account Services</li> </ul>                                 | ~ ~ ~   | Recipient/Account         Bono (Paul Hewson)         Checking       12345         Tony Stark         Checking       3000325 | Amount           56         \$100.00           54         \$500.00           + Add another recipient |                          | Show payment actions<br>Copy<br>Remove<br>Expand Row<br>Show Details<br>Notify Recipient                           |
| = ⊘ = ⊙ ?            | <ul> <li>Merchant Services</li> <li>Recipient Address Book</li> <li>Business Gateway</li> <li>Positive Pay</li> <li>Transfers</li> <li>Locations</li> <li>Reports</li> <li>Account Services</li> <li>Help</li> </ul>                   | × × × × | Recipient/Account Bono (Paul Hewson) Checking 12345 Tony Stark Checking 3000325 \$600.00 2 payments                         | Amount           56         \$100.00           54         \$500.00           + Add another recipient | Ca                       | Show payment actions<br>Copy<br>Remove<br>Expand Row<br>Show Details<br>Notify Recipient<br>Drat Approve           |
|                      | <ul> <li>Merchant Services</li> <li>Recipient Address Book</li> <li>Business Gateway</li> <li>Positive Pay</li> <li>Transfers</li> <li>Locations</li> <li>Reports</li> <li>Account Services</li> <li>Help</li> <li>Settings</li> </ul> | * * * * | Recipient/Account Bono (Paul Hewson) Checking 12345 Tony Stark Checking 3000325                                             | Amount           56         \$100.00           54         \$500.00           + Add another recipient | Ca                       | Show payment actions<br>:<br>Copy<br>Remove<br>Expand Row<br>Show Details<br>Notify Recipient<br>ncel Drat Approve |

| J          | JOHNSON<br>FINANCIAL GROUP   |                                                                                                    | Welcome, Kyle Kasbohm          |
|------------|------------------------------|----------------------------------------------------------------------------------------------------|--------------------------------|
| ŵ          | Home                         | ACH Batch Change Type                                                                                                    | ad From File Import Amounts 💿  |
|            | <sup>2)</sup> Message Center |                                                                                                    |                                |
|            | Transactions ~               | Origination Details                                                                                                    |                                |
| ▦          | Cash Management ^            | SEC Code $\odot$ Company Entry Description From Subsidiary                                                                                                    | у                              |
|            | Payments                     | PPD - Prearranged Payment and Deposi       Max 10 characters       McQuetoo Pay.         ******1316       ************************************                                                                                                    | ables                          |
|            | ACH Pass-Thru                | Account Effective Date Recurrence                                                                                                    |                                |
|            | DepositPartner               | COMMERCIAL CHECKING     10/16/2020     Image: Commercial commercial commercical commercial commercial commercial commercial commercial commer |                                |
|            | Lockbox                      |                                                                                                    |                                |
|            | Tax Payment                  | Recipients (2) Filters: All Pending Pre-Notes A Find recipients in payn                                                                                                    | ne                             |
|            | JFG One Card                 | + Add multiple recipients                                                                                                    | Select Show or Hide Details to |
|            | Merchant Services            | Recipient/Account Amount                                                                                                    | see Recipient details.         |
|            | Recipient Address Book       |                                                                                                    |                                |
|            | Business Gateway             | ⊘ This payment is valid.                                                                                                    |                                |
|            | Positive Pay                 | Bono (Paul Hewson)<br>Checking 123456 \$100.00                                                                                                    |                                |
| $\equiv$   | Transfers v                  | Notify Recipient Show Details                                                                                                    |                                |
| $\bigcirc$ | Locations                    | Addendum                                                                                                    |                                |
| <u>III</u> | Reports ~                    |                                                                                                    |                                |
|            | Account Services $\lor$      | Tony Stark                                                                                                    |                                |
| ?          | Help 🗸                       | Checking 30003254                                                                                                    | :                              |
| ٢̈́;       | Settings ~                   | + Add another recipient                                                                                                    |                                |
| G          | Log Off                      |                                                                                                    |                                |

|                | FINANCIAL GROUP             | _ |                                                             |                            |         |                             | Hereine, Nie Raberni                   |
|----------------|-----------------------------|---|-------------------------------------------------------------|----------------------------|---------|-----------------------------|----------------------------------------|
| Г,             | Home                        |   | ACH Batch Change Type                                       |                            |         | Upload                      | From File Import Amounts 💿             |
| <sup>172</sup> | <sup>2</sup> Message Center |   |                                                             |                            |         |                             |                                        |
|                | Transactions                | ~ | Origination Details                                         |                            |         |                             |                                        |
| ij             | Cash Management             | ~ | SEC Code 💿                                                  | Company Entry Description  |         | From Subsidiary             |                                        |
|                | Payments                    |   | PPD - Prearranged Payment and Deposi $\smallsetminus$       | Max 10 characters          |         | McQuetoo Payab<br>*****1316 | les                                    |
|                | ACH Pass Thru               |   | Account                                                     | Effective Date             |         | Recurrence                  |                                        |
|                | DepositPartner              |   | COMMERCIAL CHECKING           XXXXXX7245         \$8,349.76 | 10/16/2020                 |         | Set schedule                |                                        |
|                | Lockbox                     |   |                                                             | _                          |         |                             |                                        |
|                | Tax Payment                 |   | Recipients (2) Filt                                         | ers: All Pending Pre-Notes | ۹, Find | d recipients in payme       |                                        |
|                | JFG One Card                |   | + Add multiple recipients                                   |                            |         |                             | You can choose to <b>Notify the</b>    |
|                | Merchant Services           |   |                                                             |                            |         |                             | <b>Recipient</b> via email, if an emai |
|                | Recipient Address Book      |   | Recipient/Account                                           | Amount                     |         |                             | address has been added for             |
|                | Business Gateway            |   | ✓ This payment is valid.                                    |                            |         |                             | recipient.                             |
|                | Positive Pay                |   | Bono (Paul Hewson)<br>Checking 123456                       | \$100.00                   |         | l                           |                                        |
| =              | Transfers                   | ~ | Notify Recipient                                            | Show Details               |         |                             |                                        |
| 0              | Locations                   |   | Addendum                                                    |                            |         |                             |                                        |
| II             | Reports                     | ~ |                                                             |                            |         |                             |                                        |
|                | Account Services            | ~ | Tony Stark                                                  |                            |         |                             |                                        |
| ?)             | Help                        | ~ | Checking 30003254                                           | \$500.00                   |         |                             |                                        |
| ŝ              | Settings                    | ~ |                                                             | + Add another recip        | ent     |                             |                                        |
| _              |                             |   |                                                             |                            |         |                             |                                        |

|            | JOHNSON<br>FINANCIAL GROUP           |                                                                         |                          |                              | Welcome, Kyle Kasbohm      |                     |
|------------|--------------------------------------|-------------------------------------------------------------------------|--------------------------|------------------------------|----------------------------|---------------------|
| (¬) (¬)    | Home<br><sup>22</sup> Message Center | CH Batch Change Type                                                    |                          | Upload                       | From File Import Amounts 🔊 |                     |
|            | Transactions 🗸                       | gination Details                                                        |                          |                              |                            |                     |
|            | Cash Management 🦷                    | Code 💿 Compa                                                            | ny Entry Description     | From Subsidiary              |                            |                     |
|            | Payments                             | PD - Prearranged Payment and Deposi 🗸 Max 1                             | 10 characters            | McQuetoo Payabl<br>*****1316 | les                        | a la sura           |
|            | ACH Pass-Thru                        | count Effective                                                         | e Date                   | Recurrence                   |                            |                     |
|            | DepositPartner                       | DMMERCIAL CHECKING         10/16/           XXXX7245         \$8,349.76 | /2020 (HP)               | Set schedule                 |                            |                     |
|            | Lockbox                              | -                                                                       | _                        |                              |                            |                     |
|            | Tax Payment                          | cipients (2) Filters:                                                   | Pending Pre-Notes Q Find | recipients in payme          | •                          |                     |
|            | JFG One Card                         | d multiple recipients                                                   |                          |                              |                            |                     |
|            | Merchant Services                    | inient/Account Amou                                                     | 1977                     |                              | You can add ar             | n <b>Addendum</b> . |
|            | Recipient Address Book               |                                                                         |                          |                              |                            |                     |
|            | Business Gateway                     | ⊘ This payment is valid.                                                |                          |                              |                            |                     |
|            | Positive Pay                         | Bono (Paul Hewson)<br>Checking 123456                                   | \$100.00                 | l                            |                            |                     |
| $\equiv$   | Transfers 🗸                          | Notify Recipient                                                        | Show Details             |                              |                            |                     |
| $\bigcirc$ | Locations                            | Addendum                                                                |                          |                              |                            |                     |
|            | Reports 🗸                            |                                                                         |                          |                              |                            |                     |
|            | Account Services 🗸 🗸                 | Tony Stark                                                              | \$E00.00                 |                              |                            |                     |
| ?          | Help ~                               | Checking 30003254                                                       | €00.00¢                  |                              | :                          |                     |
| ि          | Settings ~                           |                                                                         | + Add another recipient  |                              |                            |                     |
| G          | Log Off                              |                                                                         |                          |                              |                            |                     |

| ر<br>ن<br>ن      | Home                         |   |                                                 |                         | Upload                       | Welcome, Kyle Kasbohm<br>From File Import Amounts ⑦ |                      |
|------------------|------------------------------|---|-------------------------------------------------|-------------------------|------------------------------|-----------------------------------------------------|----------------------|
| ∑ <sup>172</sup> | <sup>2)</sup> Message Center |   |                                                 |                         |                              |                                                     |                      |
|                  | Transactions                 | ~ | Origination Details                             |                         |                              |                                                     |                      |
|                  | Cash Management              | ~ | SEC Code ③ Company                              | Entry Description       | From Subsidiary              |                                                     |                      |
|                  | Payments                     |   | PPD - Prearranged Payment and Deposi 🗸 Max 10 d | haracters               | McQuetoo Payabl<br>*****1316 | les                                                 |                      |
|                  | ACH Pass-Thru                |   | Account Effective D                             | ate                     | Recurrence                   |                                                     |                      |
|                  | DepositPartner               |   | COMMERCIAL CHECKING<br>XXXXXX7245 \$8,349.76    | 20                      | Set schedule                 |                                                     |                      |
|                  | Lockbox                      |   | _                                               |                         | Г                            |                                                     |                      |
|                  | Tax Payment                  |   | Recipients (2) Filters: All                     | Pending Pre-Notes       | d recipients in paym         | You can either <b>D</b>                             | Draft or Approve     |
|                  | JFG One Card                 |   | + Add multiple recipients                       |                         |                              | the transaction,                                    | depending on         |
|                  | Merchant Services            |   |                                                 |                         |                              | transaction for a                                   | a future             |
|                  | Recipient Address Book       |   | Recipient/Account Amount                        |                         |                              | approval. Appr                                      | ove will complete    |
|                  | Business Gateway             |   | Bono (Paul Hewson)<br>Checking 123456           | \$100.00                |                              | the transaction i                                   | right away, unless   |
|                  | Positive Pay                 |   | Tanu Charle                                     |                         |                              | approvals for th                                    | is transaction type  |
| ≡                | Transfers                    | ~ | Checking 30003254                               | \$500.00                |                              |                                                     | is it insuction type |
| $\bigcirc$       | Locations                    |   |                                                 | + Add another recipient |                              |                                                     | 1                    |
|                  | Reports                      | ~ |                                                 |                         |                              |                                                     |                      |
|                  | Account Services             | ~ | 600.00                                          |                         |                              |                                                     |                      |
| ?                | Help                         | ~ | payments                                        |                         | Cancel                       | Draft Approve                                       |                      |
| ٢ <u>;</u>       | Settings                     | ~ |                                                 |                         |                              |                                                     |                      |
| <b>□</b>         | Log Off                      |   |                                                 |                         |                              |                                                     |                      |

| J                            | OHNSON                                          |                                            |                                         |                                            |                                                                | Welcome, Kyle Kasbohm                                                 |
|------------------------------|-------------------------------------------------|--------------------------------------------|-----------------------------------------|--------------------------------------------|----------------------------------------------------------------|-----------------------------------------------------------------------|
| Hom                          | ne<br>ssage Center                              | ACH                                        |                                         | $\bigcirc$                                 | X Upload Fr                                                    | rom File Import Amounts ③                                             |
| Tran:<br>Cash<br>Payr<br>ACH | nsactions · · · · · · · · · · · · · · · · · · · | Coriginal<br>SEC Cod<br>PPD - 1<br>Account | t Transa<br>P Transaction<br>t Transact | ction Drafted<br>n requires 1 approval(s). | rom Subsidiary<br>McQuetoo Payables<br>*****1316<br>Recurrence |                                                                       |
| Dep                          | bositPartner                                    | COMM                                       | E # of Pa<br>2<br>Total                 | ayments: 2<br>Amount: \$600.00             | et schedule                                                    | In this case we Drafted the payment.                                  |
| Tax F                        | Payment<br>One Card                             | Recipie<br>+ Add mu                        | r Close                                 | View in Online Activity                    | cipients in paym                                               | <b>Note:</b> when the icon is green, the transaction is complete.     |
| Mere                         | rchant Services<br>ipient Address Book          | Recipier                                   | nt/Account                              | Amount                                     |                                                                | When the icon is yellow (as here),<br>there are extra steps required. |
| Busi                         | iness Gateway<br>itive Pay                      | Bon<br>Chec                                | io (Paul Hewson)<br>cking 123456        | \$100.00                                   |                                                                | When the icon is red, the transaction has failed and                  |
|                              | nsfers v                                        | Chee                                       | cking 30003254                          | \$500.00<br>+ Add another recipient        |                                                                | something needs to be fixed<br>before another transaction can be      |
| III Repo                     | oorts ~                                         |                                            |                                         |                                            |                                                                | started.                                                              |
| Acco                         | ount Services 🛛 🗸                               | ,                                          |                                         |                                            |                                                                |                                                                       |
| Acco                         | ount Services 🧹                                 | \$600.00<br>2 payment                      | t5                                      |                                            | Cancel                                                         | Draft Approve                                                         |

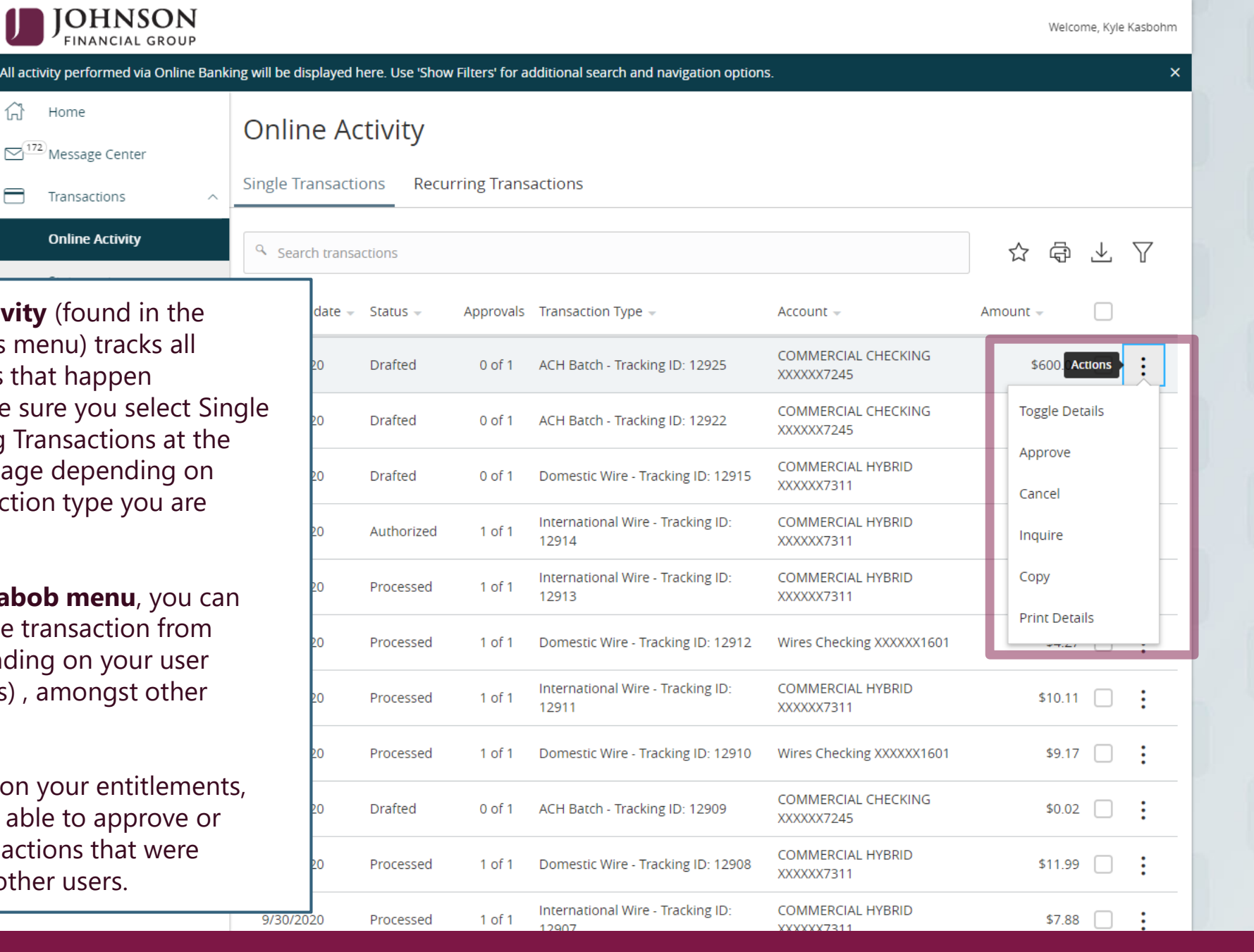

**Online Activity** (found in the Transactions menu) tracks all transactions that happen online. Make sure you select Single or Recurring Transactions at the top of the page depending on what transaction type you are looking for.

Using the **kabob menu**, you can Approve the transaction from here (depending on your user entitlements), amongst other actions.

Depending on your entitlements, you may be able to approve or cancel transactions that were created by other users.

|               | JOHNSON<br>FINANCIAL GROUP    |                                                                                                    |                     |                        |   |                             | Welcome, Kyle Kasbohm                   |                                              |
|---------------|-------------------------------|----------------------------------------------------------------------------------------------------|---------------------|------------------------|---|-----------------------------|-----------------------------------------|----------------------------------------------|
| ជា            | Home                          | Pa                                                                                                    | vments              |                        |   |                             |                                         | a state of the second                        |
|               | <sup>172</sup> Message Center |                                                                                                    | ,                   |                        |   |                             |                                         |                                              |
|               | Transactions                  |                                                                                                    | New Payment         |                        |   | ۹ Search                    |                                         |                                              |
|               | Cash Management               |                                                                                                    | АСН                 | Wire                   |   |                             | L. Curren Transland                     |                                              |
|               | Payments                      |                                                                                                    | ACH Batch           | Domestic Wire          |   |                             | + Create Template                       |                                              |
|               | ACH Pass-Thru                 | 73                                                                                                    | ACH Collection      | International Wire     |   | ternational Wire Payroll    |                                         |                                              |
|               | DepositPartner                |                                                                                                    | Payroll             |                        |   | Last Paid Date 🔺 🛛 Last Pai | d Amount 🔺 Actions                      |                                              |
|               | Lockbox                       | -4                                                                                                    |                     |                        |   |                             |                                         |                                              |
|               | Tax Payment                   | Ω.                                                                                                    | ۲ A. Zihuatanejo    | Domestic Wire          | 1 |                             | :                                       |                                              |
|               | JFG One Card                  | ŝ                                                                                                    | ABC Payables        | ACH Batch (CCD)        | 2 |                             |                                         | ns and Payroll                               |
|               | Merchant Services             | 1                                                                                                    | ACH COLLECTIONS     | ACH Collection (CCD)   | 2 | 9/10/2020                   | follows the sar                         | me workflow. <b>ACH</b>                      |
|               | Business Gateway              | 1                                                                                                    | ۲ Aladdin           | ACH Collection (PPD)   | 1 |                             | pictured) also                          | <b>ACH Receipt</b> (not follow the same      |
|               | Positive Pay                  | ŝ                                                                                                    | ץ Austin            | International Wire     | 1 |                             | workflow altho<br><b>Receipt</b> only a | bugh <b>Payment</b> & allow one recipient at |
| ⊜             | Transfers                     | <u></u>                                                                                                    | Copy of ACH COLLECT | I ACH Collection (CCD) | 2 |                             | a time.                                 | ·                                            |
|               | Reports                       | \[         \lap         \]     \[         \lap         \]     \[         \lap         \]     \[         \lap         \]     \[         \lap     \]     \[         \lap     \]     \[         \lap     \]     \[         \lap     \]     \[         \lap     \]     \[         \lap     \]     \[         \lap     \]     \[         \lap     \]     \[     \[     \lap     \]     \[     \[     \lap     \]     \[     \[     \lap     \]     \[     \[     \lap     \]     \[     \[     \lap     \]     \[     \[     \lap     \[     \[     \lap     \[     \lap     \]     \[     \lap     \[     \lap     \[     \lap     \[     \lap     \]     \[     \lap     \[     \lap     \[     \lap     \]     \[     \lap     \[     \lap     \]     \[     \lap     \[     \lap     \]     \[     \lap     \[     \lap     \]     \[     \lap     \[     \lap     \]     \[     \lap     \[     \lap     \]     \[     \lap     \]     \[     \lap     \[     \lap     \]     \[     \lap     \]    \[     \lap     \]     \[     \lap     \]     \[     \lap     \]     \[     \lap     \]     \[     \lap     \]     \[     \lap   \ | ን Disney Int        | International Wire     | 1 |                             | :                                       |                                              |
|               | Account Services              | <u></u>                                                                                                    | 7 Disney Payroll    | Payroll (PPD)          | 1 | 8/31/2020                   | \$200.00                                |                                              |
| (?)<br>لِنَهُ | ) Help 🔨                      | <u></u>                                                                                                    | distributions       | Domestic Wire          | 3 | 9/14/2020                   | :                                       |                                              |
| G             | Log Off                       | 2                                                                                                    | DOCTORS             | ACH Batch (PPD)        | 1 |                             |                                         |                                              |

| Message Center                                                                                                    |             | ACH Batch Change Type               |                              |           |                 | Upload From File                         |
|----------------------------------------------------------------------------------------------------|-------------|-------------------------------------|------------------------------|-----------|-----------------|------------------------------------------|
| Transactions                                                                                                    | ~           | Origination Details                 |                              |           | _               |                                          |
| 🗒 Cash Managemen                                                                                                    | t ^         | SEC Code ③                          | Company Entry Description    |           | From Subs       | You can also complete ACH                |
| Payments                                                                                                    |             | Select a SEC Code 🗸                 | Max 10 characters            |           | م Searc         | Transactions by uploading a file.        |
| ACH Pass-Thru                                                                                                    |             | Account                             | Effective Date               |           | Recurrenc       |                                          |
| DepositPartner                                                                                                    |             | Search by name or number            |                              |           | None            | <b>Note,</b> for users of ACH Pass-Thru, |
| DepositPartiter                                                                                                    |             |                                     |                              |           |                 | there is a separate option for ACH       |
| Lockbox                                                                                                    |             | Recipients (1) Fi                   | Iters: All Pending Pre-Notes | ۹. Find r | ecipients in pa |                                          |
| Tax Payment                                                                                                    |             |                                     |                              |           |                 | · ·                                      |
| JFG One Card                                                                                                    |             | + Add multiple recipients           |                              |           |                 |                                          |
| Merchant Services                                                                                                    |             | Desiniant /Assount                  | Ama                          |           |                 |                                          |
| Recipient Address                                                                                                    | Book        | Recipient/Account                   | Amount                       |           |                 |                                          |
|                                                                                                    |             | Q Search by name or account         | \$0.00                       |           |                 |                                          |
| Business Gateway                                                                                                    |             |                                     | +0.00                        |           |                 | •                                        |
| Business Gateway<br>Positive Pay                                                                                                |             |                                     | + Add another recipient      |           |                 | •                                        |
| Business Gateway<br>Positive Pay<br>Transfers                                                                                   | ~           |                                     | + Add another recipient      |           |                 |                                          |
| Business Gateway<br>Positive Pay<br>Transfers                                                                                   | ~           |                                     | + Add another recipient      |           |                 |                                          |
| Business Gateway<br>Positive Pay<br>Transfers<br>Locations<br>Reports                                                           | ~           | \$0.00<br>1 payments (1 for \$0.00) | + Add another recipient      |           | C               | ancel Draft Approve                      |
| Business Gateway<br>Positive Pay<br>Transfers<br>Locations<br>Reports<br>Account Services                                       | ~           | \$0.00<br>1 payments (1 for \$0.00) | + Add another recipient      |           | C               | ancel Draft Approve                      |
| Business Gateway         Positive Pay         Transfers         Locations         Reports         Account Services         Help | ~<br>~<br>~ | \$0.00<br>1 payments (1 for \$0.00) | + Add another recipient      |           | C               | ancel Draft Approve                      |

## File Manning Management

|   | File M                   | apping Management |          | ×                |                 |
|---|--------------------------|-------------------|----------|------------------|-----------------|
| 9 | AVED FILE MAPPINGS       |                   |          |                  |                 |
|   | New Mapping              |                   | ۹ Search |                  |                 |
| F | 2 Results                |                   |          |                  |                 |
|   | Mapping Instruction Name | Mapping Type      |          |                  |                 |
| l | NACHA                    | System Standard   |          | :                |                 |
|   | 5-Column-CSV             | System Standard   | [        |                  |                 |
| L |                          |                   |          | 5 column CSV co  | ontaining name, |
|   |                          |                   |          | account type and | d amount        |
|   |                          |                   |          | Or               |                 |
|   |                          |                   |          | A NACHA forma    | tted file       |
|   |                          |                   | l        |                  |                 |
|   |                          |                   |          |                  |                 |
|   |                          |                   |          |                  |                 |
|   |                          |                   |          |                  |                 |
|   |                          |                   |          |                  |                 |
|   |                          |                   |          |                  |                 |

## File Mapping Management

| \ | 1      |
|---|--------|
|   | ×      |
| / | $\sim$ |

| SAVED FILE WAPPING |
|--------------------|
|--------------------|

| New Mapping              | ۹ Search        |                                                        |
|--------------------------|-----------------|--------------------------------------------------------|
| 2 Results                |                 |                                                        |
| Mapping Instruction Name | Mapping Type    |                                                        |
| NACHA                    | System Standard | Click to view mapping actions                          |
| 5-Column-CSV             | System Standard |                                                        |
|                          |                 | Use                                                    |
|                          |                 | Save Recipients                                        |
|                          |                 | View Specifications                                    |
|                          |                 |                                                        |
|                          |                 |                                                        |
|                          |                 |                                                        |
|                          |                 |                                                        |
|                          |                 | You can <b>view specifications</b> for each file type. |
|                          |                 |                                                        |
|                          |                 |                                                        |

### ACH Batch Upload Guidelines

You can import a list of recipients and amounts from a 5-column Comma Separated Values (CSV) file to add recipients and amounts to a new ACH Batch, ACH Collection, or Payroll.

- The CSV file must contain the following columns: Recipient name, Routing transit number, Account number, Account type, and Amount
- Account Type is a numeric value: Checking = 1; Savings = 2; and Loan = 3
- For 5-column imports, you will be prompted to select a SEC code, select a Pay From/Pay to account, select a Subsidiary (where applicable), and select an effective date

#### Download a sample file

业 ACH Batch Sample File (.csv)

Download specification

业 ACH Batch File Specification (.pdf)

The guidelines will show you how to build an upload file as well as provide you with a sample file.

Х

ОК

## File Mapping Management

| ` | 1 |
|---|---|
|   | × |
| / |   |

#### SAVED FILE MAPPINGS

| New Mapping                           |                 | ۹ Search                                                                      |                                                                                                    |
|---------------------------------------|-----------------|-------------------------------------------------------------------------------|----------------------------------------------------------------------------------------------------|
| 2 Results<br>Mapping Instruction Name | Mapping Type    |                                                                               |                                                                                                    |
| NACHA                                 | System Standard | Click to view mapping acti                                                    | ons                                                                                                    |
| 5-Column-CSV                          | System Standard |                                                                               |                                                                                                    |
|                                       |                 | Use<br>Save Recipients<br>View Specification                                  | 5                                                                                                    |
|                                       |                 | Select Use<br>to upload<br>A File Brow<br><b>Find</b> the co<br><b>open</b> . | from the <b>Kabob menu</b><br>a file using that file type.<br>vse window will pop up.<br>orrect file and <b>choose</b> |
|                                       |                 |                                                                               |                                                                                                    |

| Home                                                                                                    |                                                                                                    |                                                                     |                       | Upload From File Import Amounts ⑦                                                                                                    |                          |
|----------------------------------------------------------------------------------------------------|----------------------------------------------------------------------------------------------------|---------------------------------------------------------------------|-----------------------|----------------------------------------------------------------------------------------------------|--------------------------|
| Message Center                                                                                                    |                                                                                                    |                                                                     |                       |                                                                                                    |                          |
| Transactions                                                                                                    | <ul> <li>Origination Details</li> </ul>                                                                                                    |                                                                     |                       |                                                                                                    |                          |
| Cash Management                                                                                                    | ∽ SEC Code ⊚                                                                                                    | Company Entry Description                                           | From Sub              | sidiary                                                                                                    |                          |
| Payments                                                                                                    | Select a SEC Code 🗸                                                                                                    | Max 10 characters                                                   | Q Sear                | rch by name                                                                                                    |                          |
| ACH Pass-Thru                                                                                                    | Account                                                                                                    | Effective Date                                                      | Recurren              | ce                                                                                                    |                          |
| DepositPartner                                                                                                    | <ul> <li>Search by name or number</li> </ul>                                                                                                    |                                                                     | Mone None             |                                                                                                    |                          |
| Lockbox                                                                                                    |                                                                                                    | -                                                                   |                       |                                                                                                    |                          |
| Tax Payment                                                                                                    | Recipients (5) Fil                                                                                                    | ters: All Pending Pre-Notes                                         | ۹. Find recipients in | n payment                                                                                                    |                          |
|                                                                                                    |                                                                                                    |                                                                     |                       |                                                                                                    |                          |
| JFG One Card                                                                                                    | + Add multiple recipients                                                                                                    |                                                                     |                       |                                                                                                    |                          |
| JFG One Card<br>Merchant Services                                                                                                    | + Add multiple recipients                                                                                                    | Amount                                                              |                       |                                                                                                    |                          |
| JFG One Card<br>Merchant Services<br>Recipient Address Boo                                                                                                    | + Add multiple recipients  Recipient/Account k                                                                                                    | Amount                                                              |                       |                                                                                                    |                          |
| JFG One Card<br>Merchant Services<br>Recipient Address Boo<br>Business Gateway                                                                                               | + Add multiple recipients  Recipient/Account  Another Recipient Savings 987654321                                                                                                    | <b>Amount</b><br>\$25.00                                            |                       |                                                                                                    |                          |
| JFG One Card<br>Merchant Services<br>Recipient Address Boo<br>Business Gateway<br>Positive Pay                                                                               | + Add multiple recipients                                                                                                    | Amount<br>\$25.00                                                   |                       | :<br>The recipients will load into the                                                                                                    | 9                        |
| JFG One Card<br>Merchant Services<br>Recipient Address Boo<br>Business Gateway<br>Positive Pay<br>Transfers                                                                  | + Add multiple recipients                                                                                                    | Amount<br>\$25.00<br>\$1.50                                         |                       | :<br>The recipients will load into the<br>Transaction screen. <b>Fill in</b> the                                                                                                    | e<br>top                 |
| JFG One Card<br>Merchant Services<br>Recipient Address Boo<br>Business Gateway<br>Positive Pay<br>Transfers<br>Locations                                                     | + Add multiple recipients                                                                                                    | Amount<br>\$25.00<br>\$1.50<br>\$3.00                               |                       | :<br>The recipients will load into the<br>Transaction screen. <b>Fill in</b> the<br>of the page. Make any edits to<br>recipients, if necessary, and sel                                                                      | e<br>top<br>o the<br>ect |
| JFG One Card<br>Merchant Services<br>Recipient Address Boo<br>Business Gateway<br>Positive Pay<br>Transfers<br>Locations<br>Reports                                          | + Add multiple recipients                                                                                                    | Amount<br>\$25.00<br>\$1.50<br>\$3.00                               |                       | The recipients will load into the Transaction screen. <b>Fill in</b> the of the page. Make any edits to recipients, if necessary, and sel to <b>Draft</b> or <b>Approve</b> at the                                           | e<br>top<br>o the<br>ect |
| JFG One Card<br>Merchant Services<br>Recipient Address Boo<br>Business Gateway<br>Positive Pay<br>Transfers<br>Locations<br>Locations<br>Reports<br>Account Services         | + Add multiple recipients                                                                                                    | Amount         \$25.00         \$1.50         \$3.00         \$2.50 |                       | :<br>The recipients will load into the<br>Transaction screen. <b>Fill in</b> the<br>of the page. Make any edits to<br>recipients, if necessary, and sel<br>to <b>Draft</b> or <b>Approve</b> at the<br>bottom of the screen. | e<br>top<br>o the<br>ect |
| JFG One Card<br>Merchant Services<br>Recipient Address Boo<br>Business Gateway<br>Positive Pay<br>Transfers<br>Locations<br>Locations<br>Reports<br>Account Services<br>Help | <ul> <li>Add multiple recipients</li> <li>Recipient/Account</li> <li>Another Recipient<br/>Savings 987654321</li> <li>Mickey Mouse<br/>Checking 123456</li> <li>Donald Duck<br/>Checking 234567</li> <li>Minnie Mouse<br/>Savings 345678</li> <li>Daisy Duck</li> </ul> | Amount \$25.00 \$1.50 \$3.00 \$2.50 \$2.50 \$5.43                   |                       | :<br>The recipients will load into the<br>Transaction screen. <b>Fill in</b> the<br>of the page. Make any edits to<br>recipients, if necessary, and sel<br>to <b>Draft</b> or <b>Approve</b> at the<br>bottom of the screen. | e<br>top<br>o the<br>ect |

| JOHNSON<br>FINANCIAL GROUP |                                         | Welcome, Kyle Kasbohm |                      |
|----------------------------|-----------------------------------------|-----------------------|----------------------|
| 슈 Home                     | Tax Payments                            |                       | and the second       |
| Message Center             | ,<br>,                                  | _                     |                      |
| Transactions               | State or Federal Authority              |                       |                      |
| 🗓 Cash Management          | Federal                                 |                       |                      |
| Payments                   | Wisconsin<br>Select a tax form to begin |                       |                      |
| ACH Pass-Thru              |                                         |                       |                      |
| DepositPartner             |                                         |                       |                      |
| Lockbox                    |                                         |                       |                      |
| Tax Payment                |                                         |                       |                      |
| JFG One Card               |                                         | You can make          | Tax Payments, if you |
| Merchant Services          |                                         | have contracte        | ed for that service. |
| Recipient Address Book     |                                         | Select Tax Pay        | ment under the       |
| Business Gateway           |                                         | Cash Manage           | <b>ment</b> Menu.    |
| Positive Pay               |                                         |                       | A (1 )(              |
|                            | ~                                       | Select the lax        | Authority.           |
| O Locations                |                                         |                       |                      |
| III Reports                | ~                                       |                       |                      |
| Account Services           | ~                                       |                       |                      |
| ? Help                     | ~                                       |                       |                      |
| ्रिं Settings              | ~                                       |                       |                      |
| □ Log Off                  |                                         |                       |                      |

| JOHNSON<br>FINANCIAL GROUP                  | JOHNSON<br>FINANCIAL GROUP                                                                      |   |                                                             |  |  |  |  |
|---------------------------------------------|-------------------------------------------------------------------------------------------------|---|-------------------------------------------------------------|--|--|--|--|
| Home                                        | Tax Payments                                                                                    |   |                                                             |  |  |  |  |
| Transactions ~                              | State or Federal Authority<br>Wisconsin                                                         |   |                                                             |  |  |  |  |
| Payments<br>ACH Pass-Thru                   | Business Tax Registration                                                                       | > |                                                             |  |  |  |  |
| DepositPartner<br>Lockbox                   | Corporation - Payment on Amended Return<br>Corporation - Payment on Return                      | > |                                                             |  |  |  |  |
| JFG One Card                                | Corporation Billings                                                                            |   | After selecting the tax<br>Authority, select the <b>Tax</b> |  |  |  |  |
| Merchant Services<br>Recipient Address Book | Delinquent Tax Dry Cleaning                                                                     |   |                                                             |  |  |  |  |
| Positive Pay                                | Estimated Tax - Corporation (including corporation extension payments)                          |   |                                                             |  |  |  |  |
| Transfers  Locations                        | Estimated Tax - Estates<br>Estimated Tax - Individual (including individual extension payments) |   | >                                                           |  |  |  |  |
| Account Services                            | Estimated Tax - Partnership Recycle                                                             |   | >                                                           |  |  |  |  |
| (?) Help ~<br>ⓒ Settings ~                  | Estimated Tax - Trusts<br>Excise Tax - Beer                                                     | > |                                                             |  |  |  |  |

|            | JOHNSON<br>FINANCIAL GROUP                                      |   |                                                             |                       |                           |          | Welcome, Kyle Kasbohm  |                   |
|------------|-----------------------------------------------------------------|---|-------------------------------------------------------------|-----------------------|---------------------------|----------|------------------------|-------------------|
| 分          | Home                                                            |   | K Back                                                      |                       |                           |          |                        |                   |
|            | <sup>2)</sup> Message Center<br>Transactions<br>Cash Management | ~ | Wisconsin State Taxes<br>Sales & Use Tax<br>From Subsidiary |                       |                           |          |                        |                   |
|            | Payments                                                        |   | McQuetoo Payables                                           | $\sim$                | 298731316                 | $\wedge$ |                        |                   |
|            | ACH Pass-Thru                                                   |   | From Account                                                |                       | Payment Amount            |          | Payment Effective Date |                   |
|            | DepositPartner                                                  |   | Select From Account                                         | $\sim$                | \$0.0                     | 00       |                        |                   |
|            | Lockbox                                                         |   | Tax Period End Date                                         |                       | To Account Routing Number |          | To Account             |                   |
|            | Tax Payment                                                     |   |                                                             | ₩                     | 075000022                 |          | 12165303204100         |                   |
|            | JFG One Card                                                    |   |                                                             |                       |                           |          |                        |                   |
|            | Merchant Services                                               |   |                                                             |                       |                           |          |                        |                   |
|            | Recipient Address Book                                          |   |                                                             | and the second second |                           |          |                        |                   |
|            | Business Gateway                                                |   |                                                             |                       |                           |          |                        |                   |
|            | Positive Pay                                                    |   |                                                             |                       |                           |          |                        | and the           |
| $\equiv$   | Transfers                                                       | ~ |                                                             |                       |                           |          | Fill in this page, a   | as necessary.     |
| $\bigcirc$ | Locations                                                       |   |                                                             |                       |                           |          | Select Draft or A      | pprove,           |
|            | Reports                                                         | ~ |                                                             |                       |                           |          | depending on yo        | our entitlements. |
|            | Account Services                                                | ~ |                                                             |                       |                           |          |                        |                   |
| ?          | Help                                                            | ~ |                                                             |                       |                           |          |                        |                   |
| ŝ          | Settings                                                        | ~ |                                                             |                       |                           |          |                        |                   |
| G          | Log Off                                                         |   |                                                             |                       |                           |          |                        |                   |

# Additional Resources and Support

- For additional resources, including "how-to" guides, please visit our online Client Resources page at:
  - » <u>https://www.johnsonfinancialgroup.com/client-resources</u>
- If further support is needed, please call our Treasury Management Support Center at 888.769.3796 or by email at <a href="mailto:tmsupport@johnsonfinancialgroup.com">tmsupport@johnsonfinancialgroup.com</a>.